## Eduroam beállítása Windows 8 és 10 operációs rendszereken (egyszerű beállítás)

A legtöbb eszköz, amelyekre Windows 7, 8, 10, 11 operációs rendszer van telepítve, az következő néhány egyszerű lépésben csatlakoztatható az eduroam hálózatra. (Előfeltétel, hogy rendelkezzünk aktív könyvtári tagsággal és a szükséges jogosultsággal.) Ha az egyszerű csatlakozás többszöri próbálkozásra sem sikerül, javasoljuk a hosszabb, manuális beállítást és az ehhez készült segédleteinket.

1. Nyissuk meg a tálca jobb alsó sarkában a WiFi hálózat ikonra kattintva az elérhető vezeték nélküli hálózatok listáját!

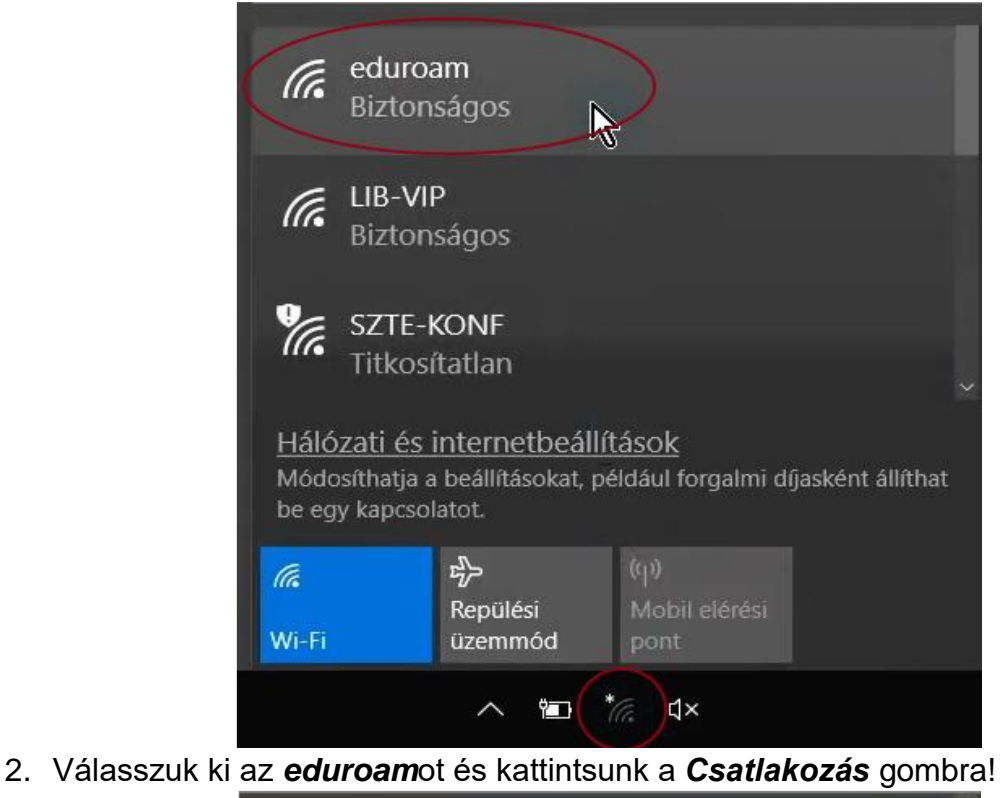

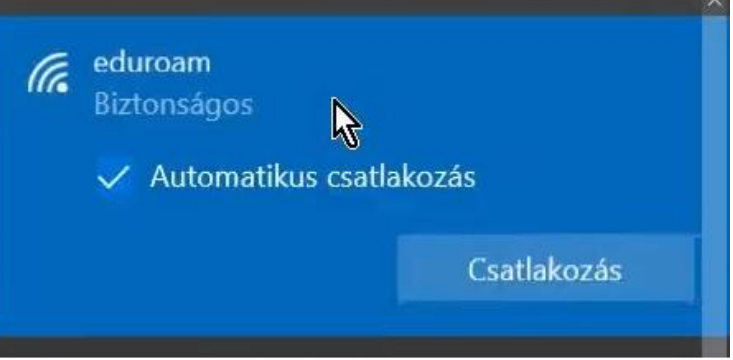

3. Írjunk be Felhasználónevünket és a hozzá tartozó jelszót!

| ſ. | eduroam<br>Biztonságos                                          |       |  |
|----|-----------------------------------------------------------------|-------|--|
|    | Felhasználónév és jelszó megadása<br>123456789@bibl.u-szeged.hu |       |  |
|    |                                                                 |       |  |
|    | •••••                                                           | ି     |  |
|    | OK                                                              | Méase |  |

A Felhasználói név két részből áll. Első fele *diákigazolványunk/olvasójegyünk/ dolgozói kártyánk száma,* második fele mindenkinek azonos: **@bibl.u-szeged.hu** 

| DIÁKIGAZOLVÁNY<br>STUDENT IDENTITY CARD HUN                         | KARTYASZAM 123456789 |
|---------------------------------------------------------------------|----------------------|
| CSALADI ÉS UTONEV<br>RENAME ANTI CAEN NAME                          |                      |
| SZÜLETÉSI 100 ES HELV 1994.09.04.<br>GATI AND FLAD OF BITTIN SZEGED |                      |
| MUNKAREND                                                           |                      |
| AZONOSÍTÓ SZÁM<br>() NO KODO                                        |                      |
| ALÁÍRÁS                                                             | MAGYARORSZÁ          |

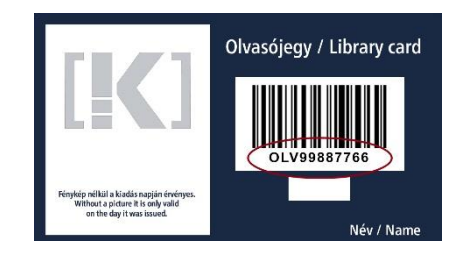

## 123456789@bibl.u-szeged.hu OLV99887766@bibl.u-szeged.hu

Jelszavunk alapértelmezetten (ha az online katalógusban nem állítottunk be korábban egyedi jelszót) saját születési dátumunk megadott formában: **nn-HHH-éé**, pl.: **04-SEP-94** (középen a hónap angol megfelelőjének első három karaktere nagybetűkkel)

4. Kattintsunk az OK gombra, majd a megjelenő ablakban Csatlakozásra!

| (k. | eduroam<br>Biztonságos                                                                                                    |       |  |
|-----|----------------------------------------------------------------------------------------------------|-------|--|
|     | Folytatja a csatlakozást?<br>Ha úgy gondolja, hogy ezen a helyen van<br>eduroam, folytassa, és csatlakozzon. Ellenkező<br>esetben lehet, hogy más hálózatról van szó,<br>azonos névvel.<br>Tanúsítvány részleteinek megjelenítése |       |  |
|     | Csatlakozás                                                                                                    | Mégse |  |

5. Ha mindent pontosan írtunk be, eszközünk csatlakozik a hálózatra.

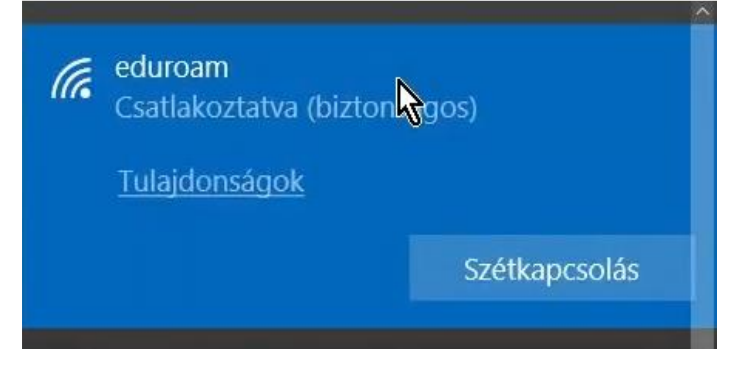